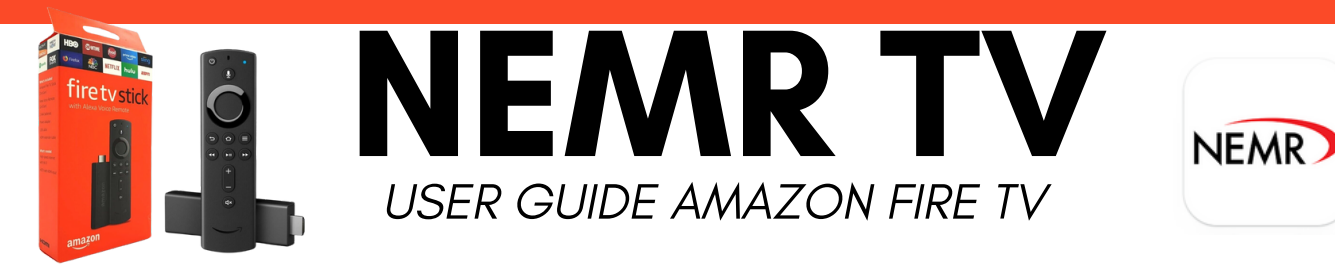

- Step 1: Plug the Amazon Firestick into an HDMI port on your TV, noting which port (e.g., HDMI 1, 2, or 3) for input selection. Connect the Firestick to the internet by selecting your Wi-Fi network (SSID) and entering the password. Then, sign into or create an Amazon account. The TV will walk you through this step. If using an Amazon Fire TV, proceed to the next step.
- **Step 2:** Add NEMR TV to your Amazon Firestick by pressing the Home button on the remote. Navigate left to the search icon, then type in NEMRTV.
- NEMR Step 3: Select the app with our logo (pictured); then, click Get to download it. This can take up to 20 minutes.

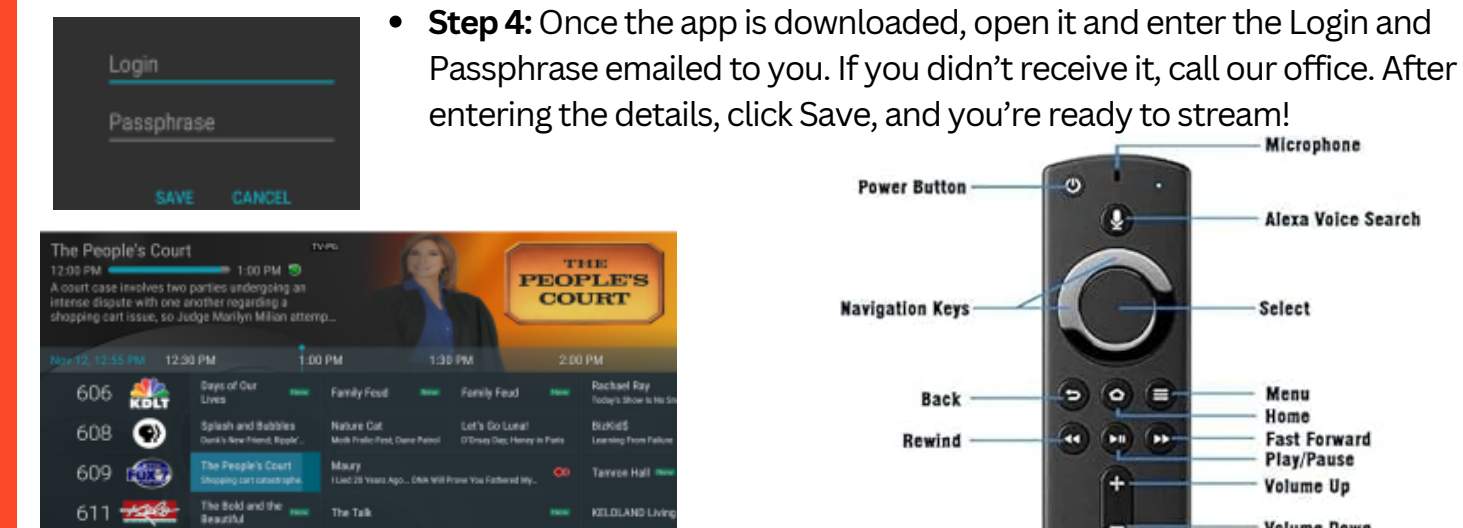

# Recording (Only if you have NEMR DVR)

General Haspita

Open NEMRTV and navigate to the program you want to record. Highlight it and press the Select button (center of the circle). This opens a details screen with options: Watch, Record, and Search. Choose Record, then select whether to record new episodes, all episodes, or a one-time recording.

### Watching Recordings

Select Recordings from the Tab Bar to view your list of Current Recordings. Highlight the program and press Play/Pause to start. For multiple recordings, select one and press Play/Pause.

#### entering the details, click Save, and you're ready to stream! Microphone 3 **Power Button Alexa Voice Search** Navigation Keys Select (o) (= Menu 5 Back Home

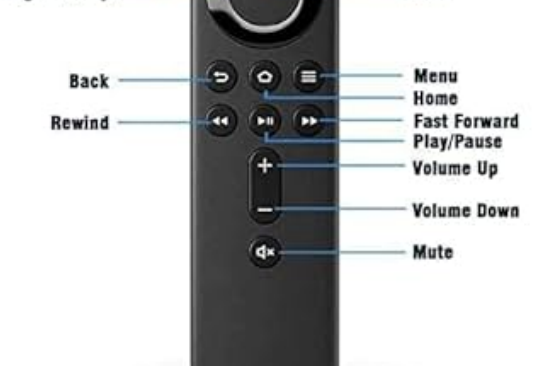

## Navigating the App Content & Lists

Use the remote circle to navigate (left, right, up, or down) and highlight items. Press the center to select a highlighted item. Press Home to return to the Home Screen and Back to go to the previous screen.

#### Watching NEMR TV

From the Home screen, highlight the NEMRTV icon using the remote and press the center to open the program guide. To watch a channel, use the remote ring to navigate up or down to a program highlighted in blue; then press Play/Pause to view the current program.

## For Assistance Call 660-874-4111